# WLC ";フローエクスポータ数が最大制限に達 した";エラーの修正

| 内容                       |  |  |
|--------------------------|--|--|
| <u>はじめに</u><br>前提条件      |  |  |
| <u>要件</u><br>生中+         |  |  |
| <u>使用するコンホーネント</u><br>問題 |  |  |
| <u>解決方法</u><br>检試        |  |  |
|                          |  |  |

### はじめに

このドキュメントでは、Cisco Catalyst Centerを使用したWLCのテレメトリタスクのエラー「 Reached Max Limit for Number of Flow Exporters」を修正する方法について説明します。

# 前提条件

### 要件

次の機能にアクセスする必要があります。

- ・ SUPER-ADMINロールを持つCisco Catalyst Center GUI。
- ・管理者ロールを持つAirOSワイヤレスコントローラCLIおよびGUI。

使用するコンポーネント

このドキュメントの情報は、特定のラボ環境にあるデバイスに基づいて作成されました。このド キュメントで使用するすべてのデバイスは、クリアな(デフォルト)設定で作業を開始していま す。本稼働中のネットワークでは、各コマンドによって起こる可能性がある影響を十分確認して ください。

### 問題

AirOSを搭載したCiscoワイヤレスコントローラWLC 5520ですでにフローエクスポータが設定さ れている場合、そのデバイスでは設定するフローエクスポータが1つしかサポートされないため、 Cisco Catalyst Centerテレメトリプロビジョニングは失敗すると考えられます。したがって、 Cisco Catalyst Centerでは、2つ以上のフローエクスポータを設定するというWLCの制限のためこ の設定を上書きできないため、プロビジョニングタスクの失敗が発生します。

#### NetFlow設定の展開が開始されました。

不合格:デバイス10.88.244.161で新しいNetFlowコレクタサーバの構成設定IP: [10.10.10.10]とポート: [6007]を構成できませんでした。例外: XDEプロシージャの実行エラー。エラーメッセージ:コマンドconfig flow create exporter 10.10.10 10.10.10 port 6007の実行中にエラーが発生しました。コマンド出力: config flow create exporter 10.10.10.10 10.10.10 port 6007 Reached Max limit for Number of Flow Exporters

|                                                                             | Provision - Network Devices - Inventory Preview New Preview New Pr | Page                      |
|-----------------------------------------------------------------------------|----------------------------------------------------------------------------------------------------|---------------------------|
| NLC-5520                                                                    |                                                                                                    |                           |
| Management IP     10.8       Vevice Type     Cisc       Vevice Role     ACC | 8.244.161<br>5520 Series Wireless Controllers<br>ESS                                                                                                    |                           |
|                                                                             | COMPLETED: Deconfiguring old SNMP Trap Server Configurations Settings IP: [ 10.10.10.10 ] on the device: 10.88.244.161 completed successfully.<br>COMPLETED: Configuring new SNMP Trap Server Configurations Settings IP: [ 10.10.10.10 ] on the device: 10.88.244.161 completed successfully.                                                                                                    |                           |
| •                                                                           | Deployment of dns setting SUCO<br>No change in setting, so no operation was performed<br>Process success on all devices.                                                                                                    | CESS                      |
| •                                                                           | Deployment of netflow setting       FA         Deployment of netflow setting initiated       Re         FAILED: Configuring new Netflow Collector Server Configuration Settings IP: [ 10.10.10.10 ] and Port: [6007] on the device: 10.88.244.161 failed with exception: Error in running XDE Procedure, Error Message::Error occured while executing the command 'config flow create exporter 10.10.10.10         10.10.10.10       port 6007'.Command Output : config flow create exporter 10.10.10.10       10.10.10.10       port 6007 Reached Max limit for Num of Flow Exporters.                                                                                                    | <b>VILED</b><br>etry<br>h |
| •                                                                           | Application telemetry SUC                                                                                                    | CESS                      |

テレメトリタスクエラーの詳細

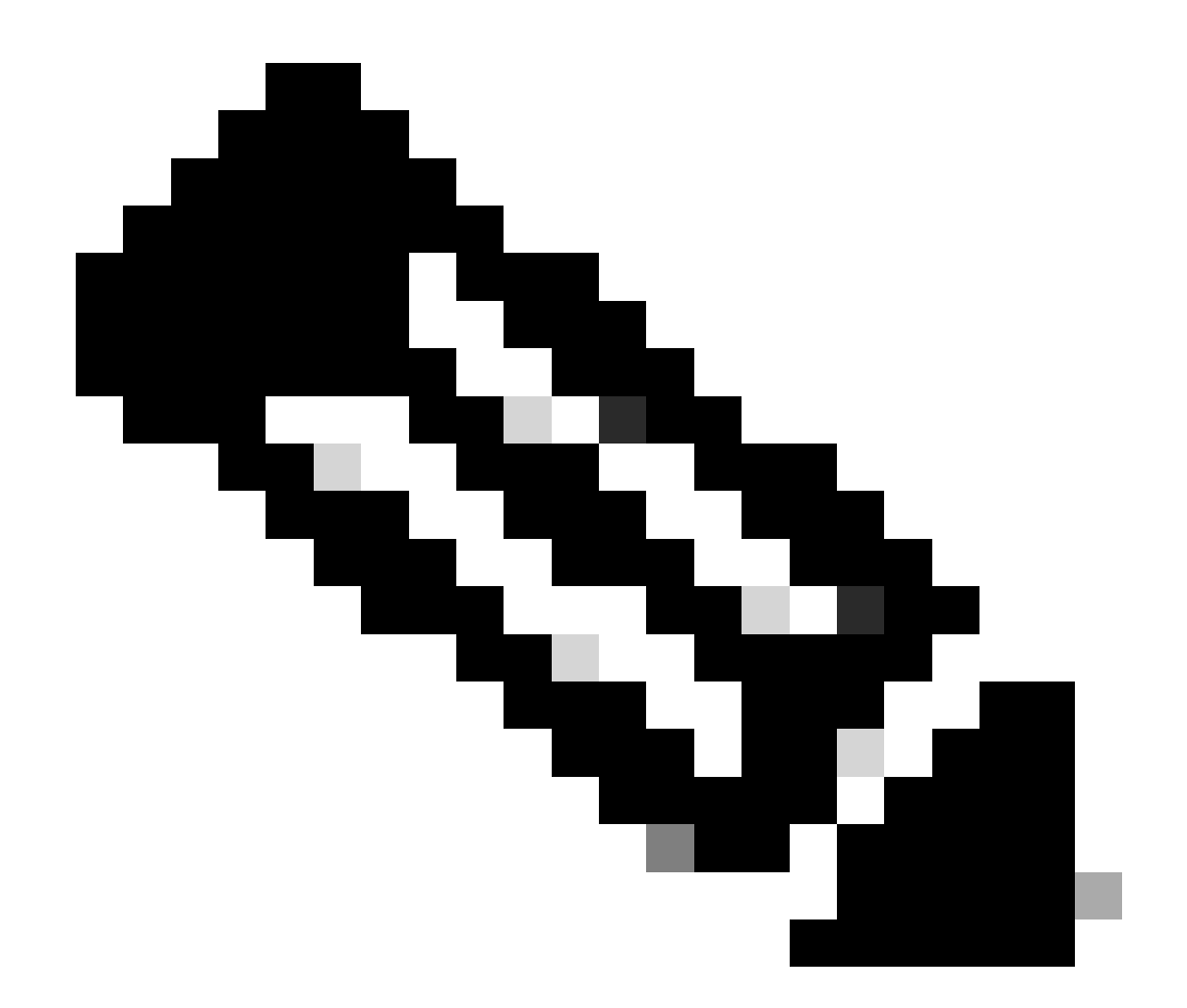

注:Cisco Catalyst Centerは、フローエクスポータの数に制限があるため、ワイヤレスコン トローラの最初のNetFlowコレクタサーバのみをプッシュできます。

Cisco Catalyst CenterがフローエクスポータをWLCにプッシュしようとしていますが、デバイス にはCLI出力で確認したとおりに設定されていることがわかります。

#### <#root>

(Cisco Controller) >

show flow exporter summary

Exporter-name: fer\_exporter Total Flows Sent: 1147297289 Total Pkts Sent: 81828210 Total Pkts Dropped:

Cisco Catalyst Centerは、ネットワーク設定で設定されたNetFlowコレクタの設定をWLCにプッシュしようとしますが、デバイスは1つしか設定されていないというフローエクスポータの制限を回避します。これにより、フローエクスポータが同じ場合でもタスクが失敗します。

## 解決方法

1- WLC CLIでコマンドを実行して、AirOS WLCがフローエクスポータの最大数に達していることを確認します。

#### <#root>

(Cisco Controller) >

show flow exporter summary

| Exporter-Name | Exporter-IP | Port  |
|---------------|-------------|-------|
|               |             | ===== |
| fer_exporter  | 10.10.10.10 | 6007  |

このCLI出力では、WLCにはfer\_exporterという名前のフローエクスポータがすでに設定されており、テレメトリプロビジョニングタスク中にCisco Catalyst Centerとの競合を引き起こしている ことがわかります。

2- Cisco Catalyst Centerメニュー>設計>ネットワーク設定>テレメトリタブに移動し、Netflowコ レクタサーバが設定されていることを確認します。Cisco Catalyst Centerまたは外部サーバを Flow Collectorサーバとして設定できます。

|                                    | 01 1 101100                              | VVII CIC35                        | relementy                                                                                    |
|------------------------------------|------------------------------------------|-----------------------------------|----------------------------------------------------------------------------------------------|
| Configure Syslo<br>are assigned to | g, Traps and NetF<br>a site or provision | low properties<br>ned.            | for your devices. The system will deploy these settings when devices                         |
| Cisco DNA Cent<br>metrics gathere  | er is your default<br>d and the frequer  | SNMP collecto<br>acy with which t | r. It polls network devices to gather telemetry data. View details on the hey are collected. |
| ✓ NetFlow <sup>1</sup>             | -                                        |                                   |                                                                                              |
| Choose Cisc                        | o DNA Center to                          | be your NetFlow                   | N collector server, and/or add any external                                                  |
| NetFlow colle                      | ector server. This                       | is the destinati                  | on server for NetFlow export from network                                                    |
| devices. Cisc                      | o DNA Center wi                          | Il only push the                  | first NetFlow collector server for Wireless                                                  |
| Controller as                      | it has a restrictio                      | on on the number                  | er of flow exporters.                                                                        |
| 🔽 Use Cisc                         | o DNA Center as                          | NetFlow collect                   | ctor server                                                                                  |
| INTERFACES                         | S FOR APPLICAT                           | TON TELEMET                       | RY                                                                                           |
| To enable tel                      | emetry on a devi                         | ce , select the d                 | device from the Provision table and choose                                                   |
| "Actions->Er                       | able Application                         | Telemetry" By a                   | default, All access interfaces on a switch OR all                                            |
| LAN-facing i                       | nterfaces on a ro                        | uter will be prov                 | visioned. To override this default behavior, tag                                             |
| specific inter                     | faces to be desig                        | nated as LAN i                    | nterface, by putting the keyword "lan" in the                                                |
| interface des                      | cription.                                | annod these int                   | orferen will be mentered                                                                     |
| Once specin                        | c interfaces are ta                      | agged those int                   | erfaces will be monitored.                                                                   |
| 🗌 Add an e                         | xternal NetFlow of                       | collector server                  |                                                                                              |
| Only the extern                    | nal server destinatio                    | on will be configu                | red on network devices. Flow records will not be configured.                                 |
|                                    |                                          |                                   |                                                                                              |
|                                    |                                          |                                   |                                                                                              |

3- AirOS WLC GUIにログインし、Wireless > Netflow > Exporterに移動して、デバイスで設定さ れているフローエクスポータのリストを表示します。

|   | iiliilii<br>cisco                                                                                                    | MONITOR    | <u>W</u> LANs | CONTROLLER | WIRELESS | <u>S</u> ECURITY | MANAGEMENT | C <u>O</u> MMANDS | HELP |
|---|----------------------------------------------------------------------------------------------------|------------|---------------|------------|----------|------------------|------------|-------------------|------|
| W | ireless                                                                                                    | Exporter   | List          |            |          |                  |            |                   |      |
| • | Access Points<br>All APs                                                                                                    | Exporter   | Name          |            | Б        | cporter Ip       | Port Numb  | er                |      |
|   | <ul> <li>Direct APs</li> <li>Radios</li> <li>802.11a/n/ac/ax</li> <li>802.11b/g/n/ax</li> <li>Dual-Band Radios</li> <li>Dual-5G Radios</li> <li>Global Configuration</li> </ul> | fer_export | <u>er</u>     |            | 10       | .10.10.10        | 6007       |                   |      |
| ۶ | Advanced                                                                                                    |            |               |            |          |                  |            |                   |      |
|   | Mesh                                                                                                    |            |               |            |          |                  |            |                   |      |
| Þ | AP Group NTP                                                                                                    |            |               |            |          |                  |            |                   |      |
| Þ | ATF                                                                                                    |            |               |            |          |                  |            |                   |      |
|   | RF Profiles                                                                                                    |            |               |            |          |                  |            |                   |      |
|   | FlexConnect Groups                                                                                                    |            |               |            |          |                  |            |                   |      |
| Þ | FlexConnect ACLs                                                                                                    |            |               |            |          |                  |            |                   |      |
|   | FlexConnect VLAN<br>Templates                                                                                                    |            |               |            |          |                  |            |                   |      |
|   | Network Lists                                                                                                    |            |               |            |          |                  |            |                   |      |
| Þ | 802.11a/n/ac/ax                                                                                                    |            |               |            |          |                  |            |                   |      |
| Þ | 802.11b/g/n/ax                                                                                                    |            |               |            |          |                  |            |                   |      |
| Þ | Media Stream                                                                                                    |            |               |            |          |                  |            |                   |      |
| Þ | Application Visibility<br>And Control                                                                                                    |            |               |            |          |                  |            |                   |      |
|   | Lync Server                                                                                                    |            |               |            |          |                  |            |                   |      |
|   | Country                                                                                                    |            |               |            |          |                  |            |                   |      |
|   | Timers                                                                                                    |            |               |            |          |                  |            |                   |      |
| • | Netflow<br>Monitor<br>Exporter                                                                                                    |            |               |            |          |                  |            |                   |      |
| Þ | QoS                                                                                                    |            |               |            |          |                  |            |                   |      |
|   |                                                                                                    |            |               |            |          |                  |            |                   |      |

4 – フローエクスポータ名を検索し、矢印ドロップダウンメニューからRemoveを選択します。こ の例では、すでに設定されているフローエクスポータの名前は、ステップ1で確認したように fer\_exporterという名前になっています。

WLC GUIのNetFlowの設定

|                                                                                                    | MONITOR     | <u>W</u> LANs | CONTROLLER | WIRELESS | <u>S</u> ECURITY | MANAGEMENT | C <u>O</u> MMANDS | HELP |
|----------------------------------------------------------------------------------------------------|-------------|---------------|------------|----------|------------------|------------|-------------------|------|
| Wireless                                                                                                    | Exporter    | List          |            |          |                  |            |                   |      |
| Access Points     All APs                                                                                               | Exporter I  | lame          |            | E        | porter Ip        | Port Numb  | er                |      |
| Direct APs<br>Radios<br>802.11a/n/ac/ax<br>802.11b/g/n/ax<br>Dual-Band Radios<br>Dual-5G Radios<br>Global Configuration | fer_exporte | er            |            | 10       | .10.10.10        | 6007       | Remove            |      |
| <ul> <li>Advanced</li> <li>Mesh</li> </ul>                                                                              |             |               |            |          |                  |            |                   |      |
| エクスポータの削除                                                                                                    |             |               |            |          |                  |            |                   |      |

5 – 削除するときにフローエクスポータが使用中の場合、エクスポータがフローモニタに関連付 けられていることを示す警告メッセージが表示されます。フローモニタを削除するには、まずフ ローモニタを削除して関連付けを削除する必要があります。

| ity m <u>a</u> nagement c | 10.88.244.161 says                             |   |
|---------------------------|------------------------------------------------|---|
|                           | Flow Exporter is associated to a Flow Monitor. |   |
|                           | o                                              | к |
|                           |                                                |   |

フローエクスポータ

6- Flow monitorを削除するには、Wireless > Netflow > Monitorの順に移動し、fer\_exporterに関連 付けられているFlow Monitorを選択します。これにより、次のフローモニタを削除できます。

|    | ،، ،،، ،،<br>cısco                                                                              | MONITOR     | <u>W</u> LANs | <u>C</u> ONTROLLER | WIRELESS   | <u>S</u> ECURITY | MANAGEMENT | C <u>O</u> MMANDS | HELP | <u>F</u> EEDBACK |             |        |
|----|-------------------------------------------------------------------------------------------------|-------------|---------------|--------------------|------------|------------------|------------|-------------------|------|------------------|-------------|--------|
| Wi | reless                                                                                          | Monitor I   | _ist page     | )                  |            |                  |            |                   |      |                  |             |        |
|    | Access Points                                                                                   |             |               |                    |            |                  |            |                   |      |                  |             |        |
|    | All APs                                                                                         | Monitor N   | ame           |                    | Record Nan | ne               | Ex         | porter Name       |      | ExporterIp       | Port Number |        |
|    | ■ Radios                                                                                        | fer Monitor | c             |                    | none       |                  | fer        | exporter          |      | 10.10.10.10      | 6007        | Remove |
|    | 802.11a/n/ac/ax<br>802.11b/g/n/ax<br>Dual-Band Radios<br>Dual-5G Radios<br>Global Configuration |             |               |                    |            |                  |            |                   |      |                  |             | Kenove |
|    | Advanced                                                                                        |             |               |                    |            |                  |            |                   |      |                  |             |        |
|    | Mesh                                                                                            |             |               |                    |            |                  |            |                   |      |                  |             |        |

フローモニタ

この例では、フローエクスポータに関連付けられているフローモニタの名前はfer\_Monitorです。 フローモニタがWLANに関連付けられている場合、フローモニタを削除すると、WLANへの関連 付けのために、フローエクスポータと同様のメッセージを受け取る場合があります。

| ITY M <u>A</u> NAGEMENT C | 10.88.244.161 says                             |  |
|---------------------------|------------------------------------------------|--|
|                           | Flow Monitor is associated to one of the Wlan. |  |
|                           | ОК                                             |  |

WLC GUIのNetFlowの設定

7- WLANsタブに移動し、WLANsセクションを展開して、WLCで設定されているWLANを表示します。

| uluilu<br>cisco | MONITOR Y      | <u>v</u> lans <u>c</u> on | ITROLLER     | WIRELESS       | <u>S</u> ECURITY  | MANAGEMENT      | C <u>O</u> MMANDS | HELP |              |                  |            |      |
|-----------------|----------------|---------------------------|--------------|----------------|-------------------|-----------------|-------------------|------|--------------|------------------|------------|------|
| WLANs           | WLANs          |                           |              |                |                   |                 |                   |      |              |                  |            |      |
| WLANS WLANS     | Current Filter | None                      | 1            | [Change Filter | r] [Clear Filter] |                 |                   |      |              |                  | Create New | ♥ Go |
| Advanced        | WLAN ID        | Туре                      | Profile Nam  | ne             |                   | WLAN SSID       |                   |      | Admin Status | Security Policie | 5          |      |
|                 |                | WLAN                      | testt        |                |                   | test            |                   |      | Disabled     | [WPA2][Auth(802  | 2.1X)]     |      |
|                 | 2              | WLAN                      | CiscoSensor  | Provisioning   |                   | CiscoSensorProv | isioning          |      | Enabled      | [WPA2][Auth(802  | 2.1X)]     |      |
|                 | <u>17</u>      | WLAN                      | San_Angel_   | _Global_F_aa   | afacd3            | San_Angel_Oper  | 1                 |      | Disabled     | None             |            |      |
|                 | <u>18</u>      | WLAN                      | aaa_profile  |                |                   | aaa             |                   |      | Enabled      | [WPA2][Auth(802  | 2.1X)]     |      |
|                 | <u>19</u>      | WLAN                      | San Angel G  | uest_profile   |                   | San Angel Guest |                   |      | Enabled      | MAC Filtering    |            |      |
|                 | 20             | WLAN                      | San Angel PS | SK_profile     |                   | San Angel PSK   |                   |      | Enabled      | None             |            |      |
|                 |                |                           |              |                |                   |                 |                   |      |              |                  |            |      |

WLC GUI WLANの設定

8- Flow MonitorフィールドのQoSタブでfer\_Monitorが選択されているかどうかを確認するため、 すべてのWLAN設定を開きます。ここで、オプションnoneを選択すると削除できます。

| ıı ıı ı،<br>cısco | <u>M</u> ONITOR <u>W</u> LANS <u>C</u> ONTROLLER W <u>I</u> RELESS <u>S</u> ECURITY M <u>A</u> NAGEMENT C <u>O</u> MMANDS HE <u>L</u> P                                                                                                    |
|-------------------|----------------------------------------------------------------------------------------------------|
| WLANs             | WLANs > Edit 'San_AngelGlobal_F_aaafacd3'                                                                                                    |
| WLANs WLANs       | General Security QoS Policy-Mapping Advanced                                                                                                    |
| ▶ Advanced        | Quality of Service (QoS)     Platinum (voice)       Application Visibility     Image: Constraint of the service of the service of |
|                   | Netflow Monitor     fer_Monitor V       Fastlane     Disable V                                                                                                    |

WLC GUIのNetFlowの設定

| uluili.<br>cisco | <u>M</u> ONITOR <u>W</u> LANS <u>C</u> ONTROLLER W <u>I</u> RELESS <u>S</u> ECURITY M <u>A</u> NAGEMENT C <u>O</u> MMANDS HE <u>L</u> P |
|------------------|----------------------------------------------------------------------------------------------------|
| WLANs            | WLANs > Edit 'San_AngelGlobal_F_aaafacd3'                                                                                               |
| WLANS            | General Security QoS Policy-Mapping Advanced                                                                                            |
| Advanced         | Quality of Service (QoS) Platinum (voice)                                                                                               |
|                  | Application Visibility 🗹 Enabled                                                                                                    |
|                  | AVC Profile none 🗸                                                                                                    |
|                  | Flex AVC Profile none 🗸                                                                                                    |
|                  | Netflow Monitor none 🗸                                                                                                    |
|                  | Fastlane Disable 🗸                                                                                                    |
|                  | Override Per-licer Randwidth Contracts (khns) 16                                                                                        |

WLC GUIのNetFlowの設定

9-WLANからフローモニタを削除したら、ステップ5の説明に従ってフローモニタを削除し、最後にステップ4の説明に従ってフローエクスポータを削除します。

|          | ဂျကျက<br>cisco                                                                                                    | MONITOR       | <u>W</u> LANs | CONTROLLER | WIRELESS | <u>S</u> ECURITY | M <u>A</u> NAGEMENT | C <u>O</u> MMANDS | HELP |
|----------|----------------------------------------------------------------------------------------------------|---------------|---------------|------------|----------|------------------|---------------------|-------------------|------|
| Wireless |                                                                                                    | Exporter List |               |            |          |                  |                     |                   |      |
| •        | Access Points<br>All APs<br>Direct APs<br>▼ Radios<br>802.11a/n/ac/ax<br>802.11b/g/n/ax<br>Dual-Band Radios<br>Dual-5G Radios<br>Global Configuration | Exporter N    | lame          |            | Ex       | porter Ip        | Port Number         | -                 |      |
| Þ        | Advanced                                                                                                    |               |               |            |          |                  |                     |                   |      |
|          | Mesh                                                                                                    |               |               |            |          |                  |                     |                   |      |
| •        | AP Group NTP                                                                                                    |               |               |            |          |                  |                     |                   |      |

WLC GUIのNetFlowの設定

10- Cisco Catalyst CenterインベントリのWLCを再同期する必要があります。同期が完了したら 、テレメトリプロビジョニングタスクを開始できます。今回は、WLCに設定されているフローエ クスポータがないため、タスクが成功する可能性があります。

|                   | Activities - Tasks                                                                                                    | Q      | 0    | ٢ | Q      |   |
|-------------------|----------------------------------------------------------------------------------------------------|--------|------|---|--------|---|
| DEVICE CONTRO     | ALLABILITY AND TELEMETRY                                                                                                    |        |      |   | >      | ç |
| Starts: Feb 15, 2 | 023 1:35 PM   Status: Success Last updated:                                                                                                    | 1:36:5 | 4 PM |   | efresh |   |
| ۲                 | Deployment of snmp setting         SUCCESS           Deployment of snmp setting initiated         COMPLETED: Deconfiguring old SNMP Trap Server Configurations Settings IP: [ 10.10.10.10 ] on the device:           10.88.244.161 completed successfully.         COMPLETED: Configuring new SNMP Trap Server Configurations Settings IP: [ 10.10.10.10 ] on the device: 10.88.244.161 completed successfully. |        |      |   |        |   |
| ۰                 | Deployment of dns setting SUCCESS No change in setting, so no operation was performed Process success on all devices.                                                                                                    |        |      |   |        |   |
| ٠                 | Deployment of netflow setting         SUCCESS           Deployment of netflow setting initiated         COMPLETED: Configuring new Netflow Collector Server Configuration Settings IP: [ 10.10.10.10 ] and Port: [6007] on the device: 10.88.244.161 completed successfully.                                                                                                    |        |      |   |        |   |
| ٠                 | Application telemetry SUCCESS<br>Configuration of application telemetry is only applicable upon enable/disable application telemetry action, so no operation<br>was performed                                                                                                    |        |      |   |        |   |
| ۰                 | Install of Swim Certificate SUCCESS<br>Setting does not apply to device, so no operation was performed                                                                                                    |        |      |   |        |   |
| ٠                 | Deployment of WSA certificate SUCCESS<br>ICAP port configured Successfully<br>Telematry Subscriptions Configured Successfully                                                                                                    |        |      |   |        |   |

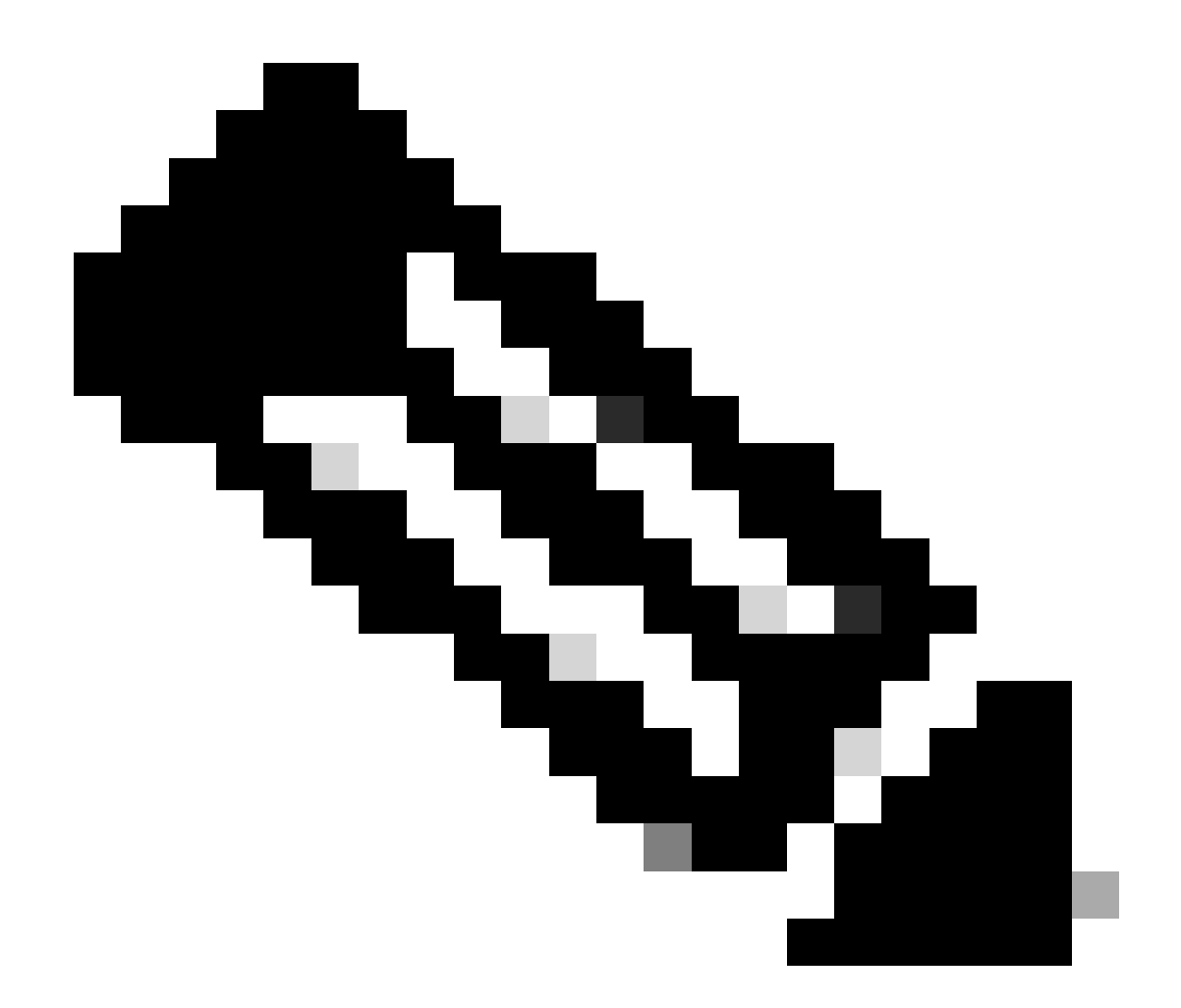

注:ソリューションに記載されているすべての手順は、WLC GUIを使用しなくても、 WLC CLIから実行することもできます。

# 検証

テレメトリタスクが正常に完了したら、フローエクスポータとアシュアランスにWLC CLIコマン ドを使用して検証できます。また、WLCおよびAPのCisco Catalyst Center Assuranceヘルスペー ジをチェックします。

#### <#root>

(Cisco Controller) >

show flow exporter summary

Exporter-Name \_\_\_\_\_

Exporter-IP ===========

Port

\_\_\_\_

dnacexporter 10.10.10.10

6007

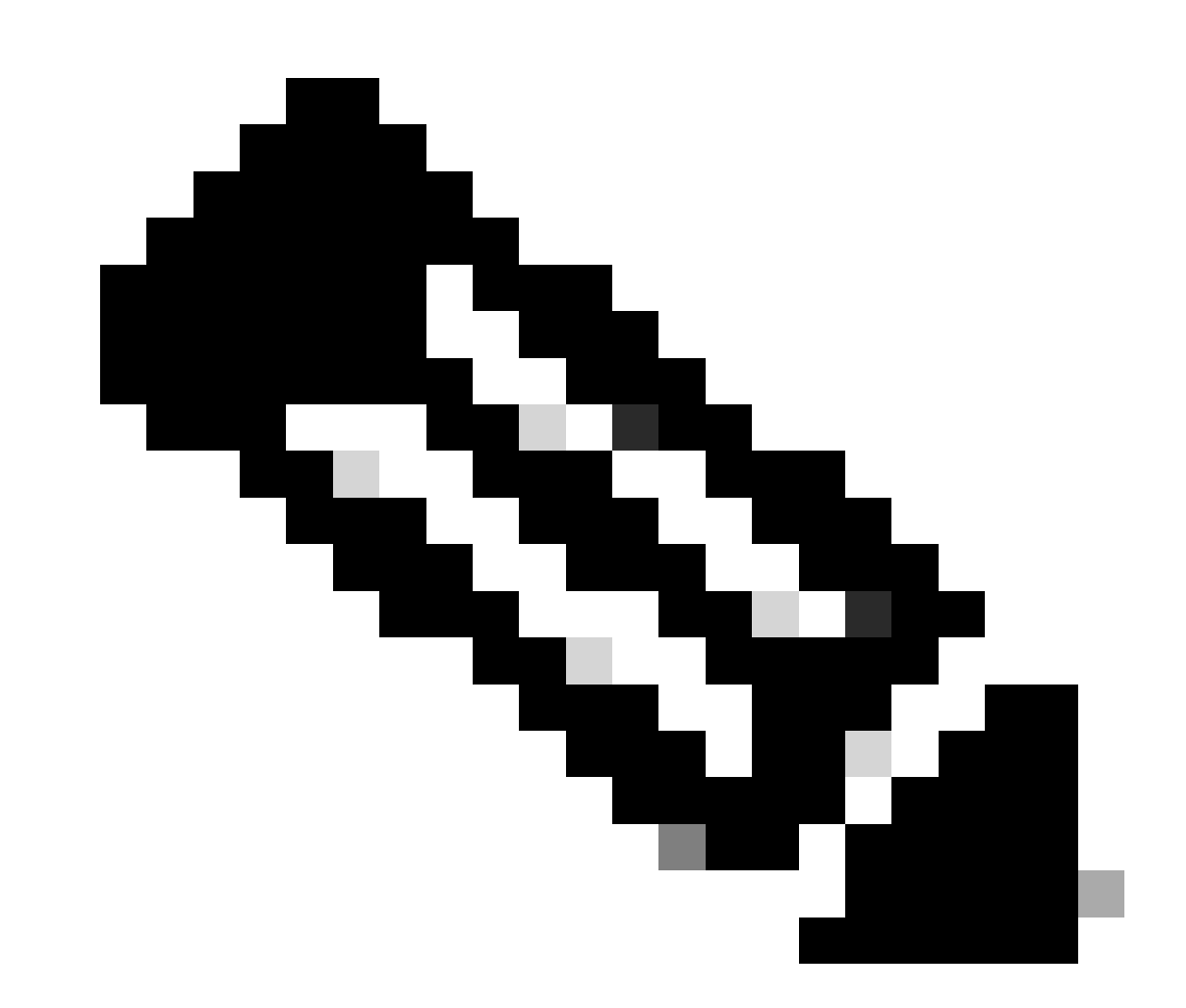

注:Cisco Catalyst Centerで設定されるフローエクスポータは、dnacexporterと呼ぶように ハードコードされています。 翻訳について

シスコは世界中のユーザにそれぞれの言語でサポート コンテンツを提供するために、機械と人に よる翻訳を組み合わせて、本ドキュメントを翻訳しています。ただし、最高度の機械翻訳であっ ても、専門家による翻訳のような正確性は確保されません。シスコは、これら翻訳の正確性につ いて法的責任を負いません。原典である英語版(リンクからアクセス可能)もあわせて参照する ことを推奨します。